# ◆ 領域および印刷枠について

「矢線領域」

「用紙領域」

「印刷枠」

- 「レイアウト領域」 ・・・青色の領域をいいます 「全体領域」 ・・・グレー色の領域(赤色の
  - ・・・グレー色の領域(赤色の点線の内側かつ青色の点線の外側の領域)をいいます
  - ・・・白色の領域(青色の点線の内側の領域)をいいます
  - ・・・赤色の実線で囲まれた領域(印刷領域)をいいます
  - ・・・CADレベルが「印刷枠」で描かれたCAD図形、CAD文字をいいます

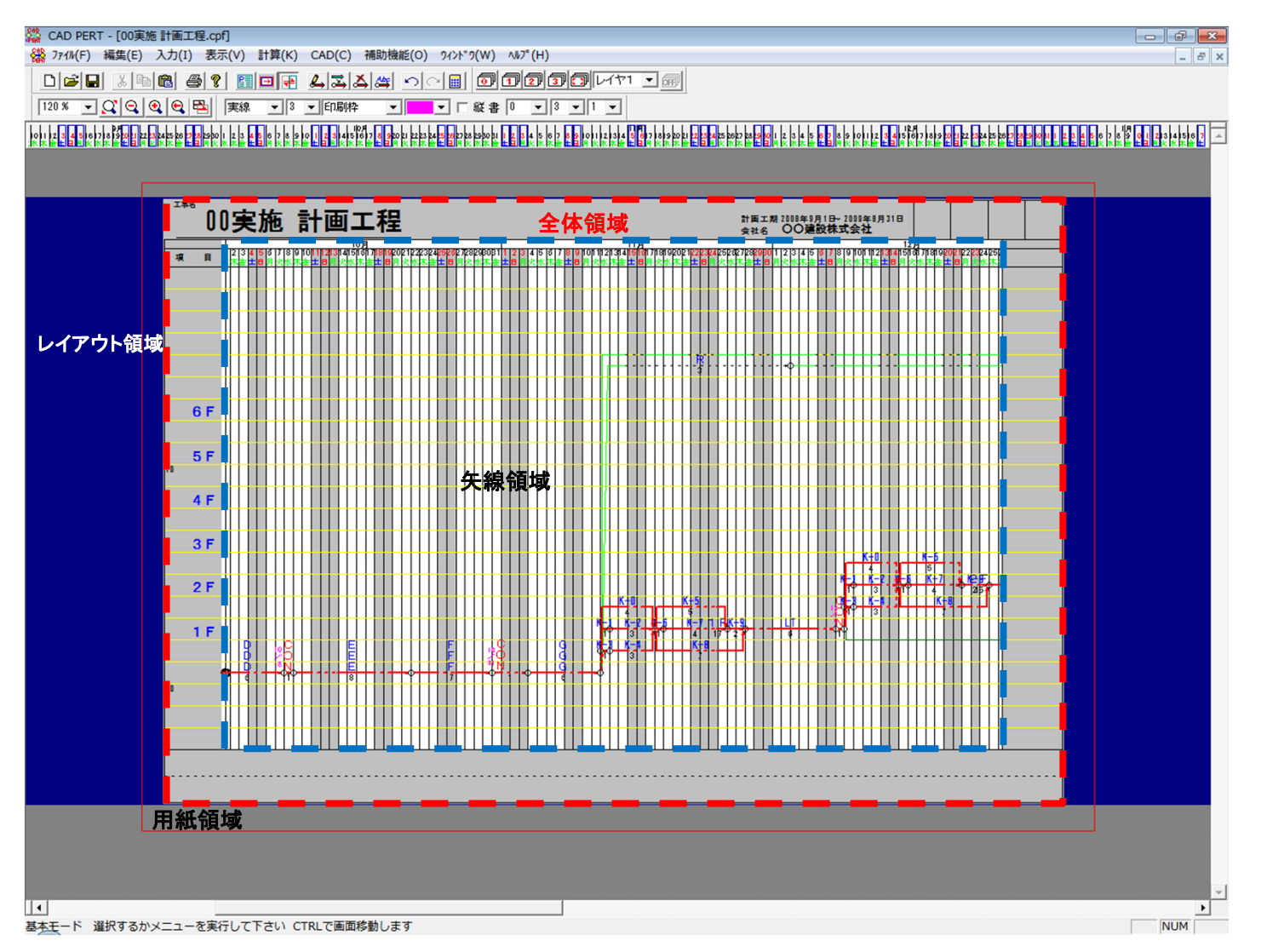

#### **★**Point

「全体領域」は「レイアウト領域」外には移動、拡大はできません。その場合はまず「レイアウト領域」を拡げてから操作します。 「全体領域」に表示できるのは、CADレベルが「印刷枠」で入力された線、文字だけになります。それ以外は全て「全体領域」の背後に隠れてしまいます。 「矢線領域」は「全体領域」に囲まれた窓に表示されます。窓の外側の「矢線領域」は「全体領域」および「レイアウト領域」の背後に隠れてしまいます。 ★[表示]-[レイアウト領域]のチェックを外すと「レイアウト領域」及び「全体領域」が非表示になり、背後に隠れていた矢線領域を見ることができます

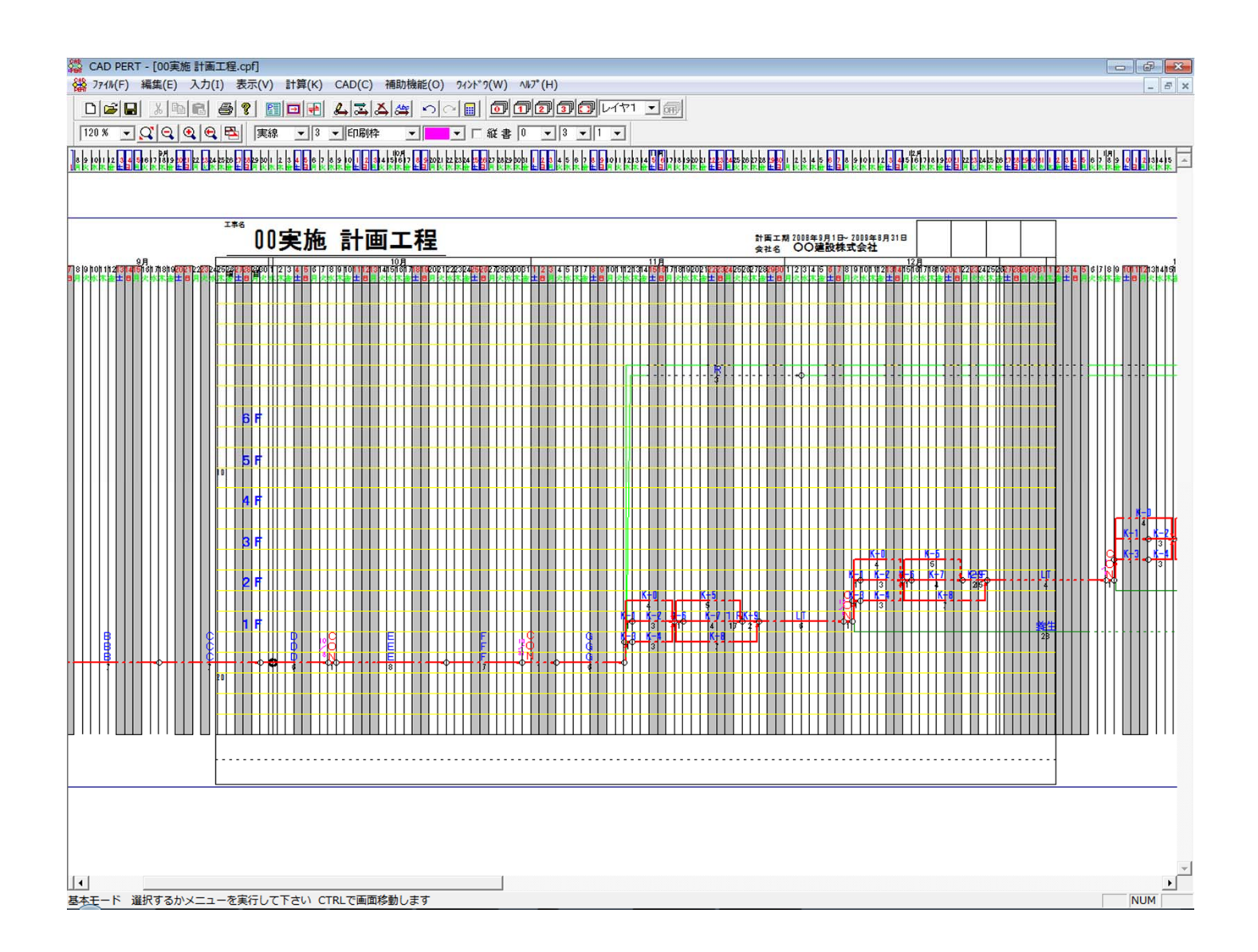

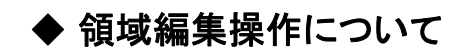

# 【レイアウト領域の拡張】

[ファイル]ー[印刷編集]ー[レイアウト領域] ドラッグ

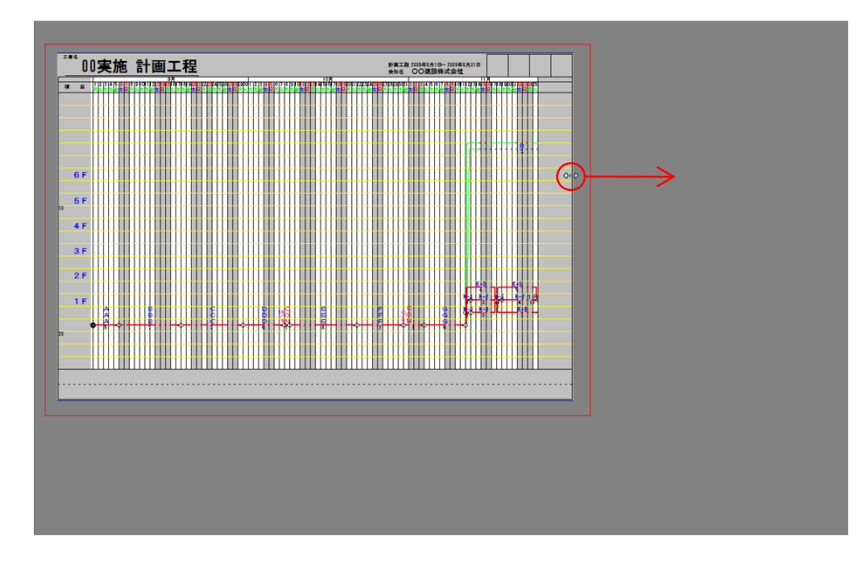

# ドラッグ + 「Ctrl」キー

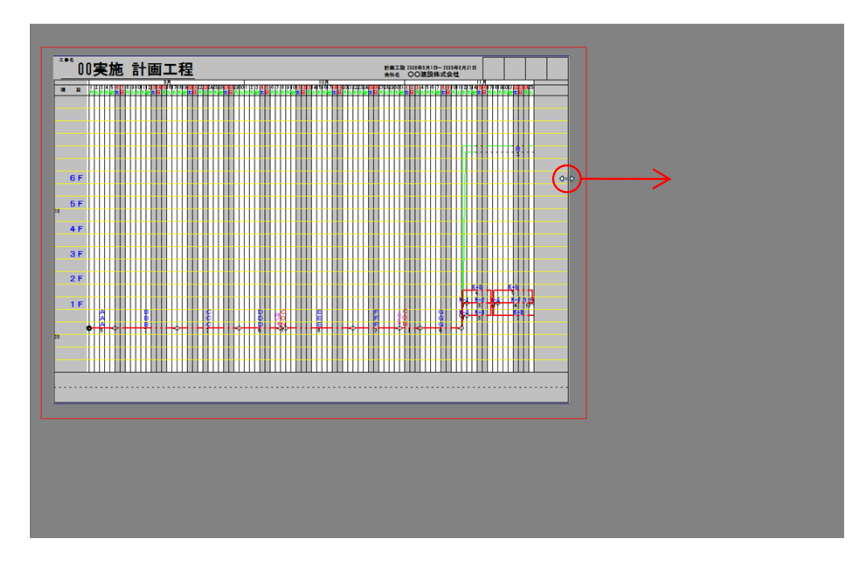

#### 「レイアウト領域」「全体領域」「矢線領域」が同時に拡張します

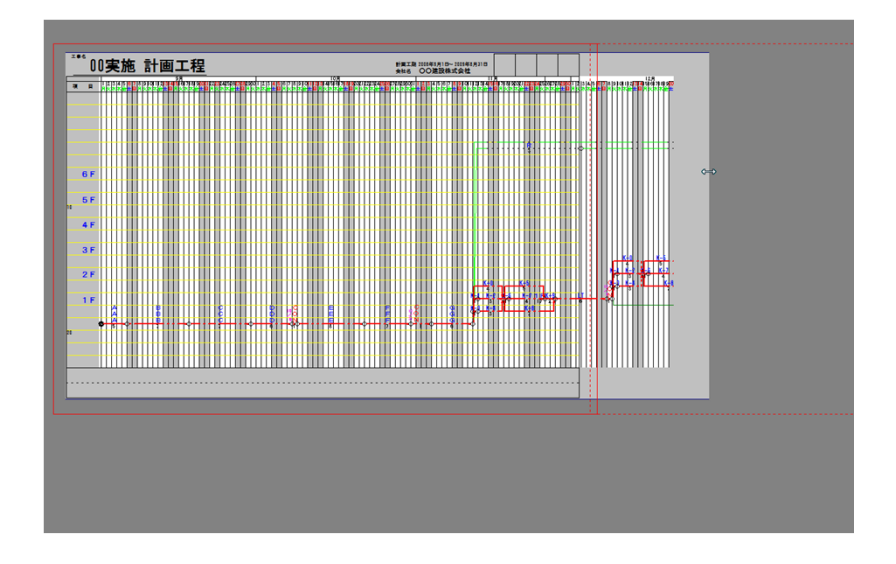

# 「レイアウト領域」のみ拡張します

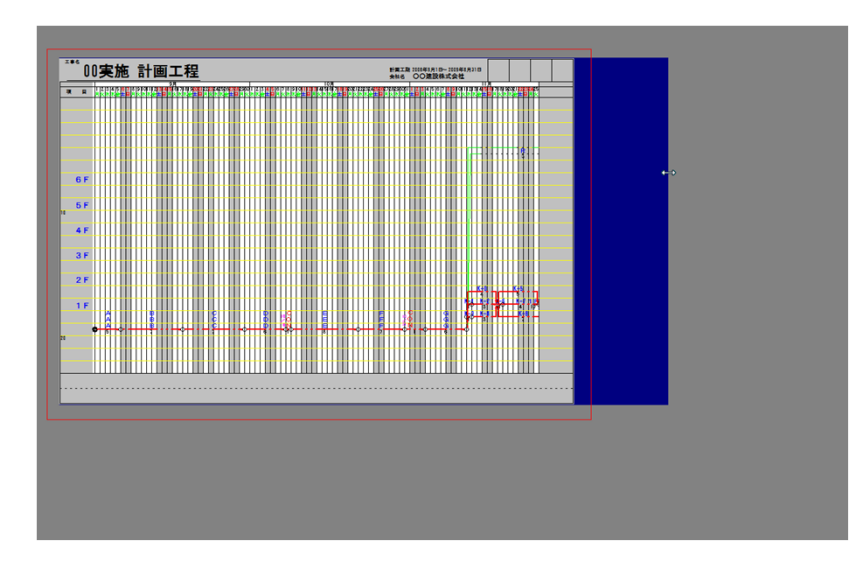

# 【レイアウト領域の移動】 ※この操作では水平固定されないのでドラッグの時「Shift」キーを同時に押して操作します

[ファイル]ー[印刷編集]ー[レイアウト領域] ドラッグ

ドラッグ + 「Ctrl」キー

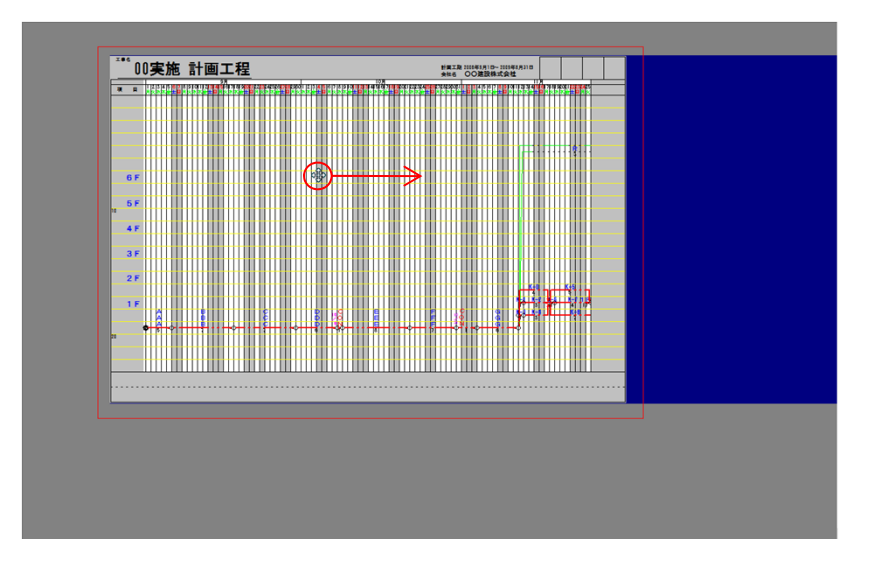

「レイアウト領域」「全体領域」が同時に移動します ※「印刷枠」「矢線領域」は移動しません

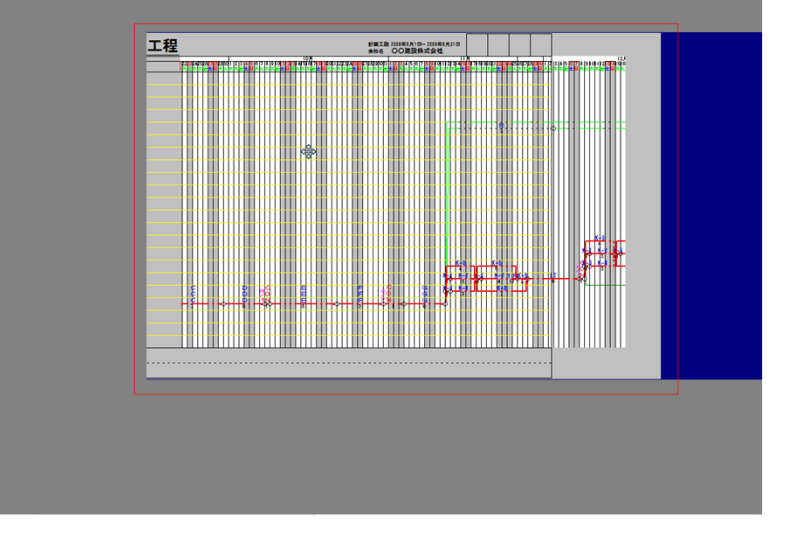

#### 「レイアウト領域」「全体領域」「印刷枠」が同時に移動します ※「矢線領域」は移動しません

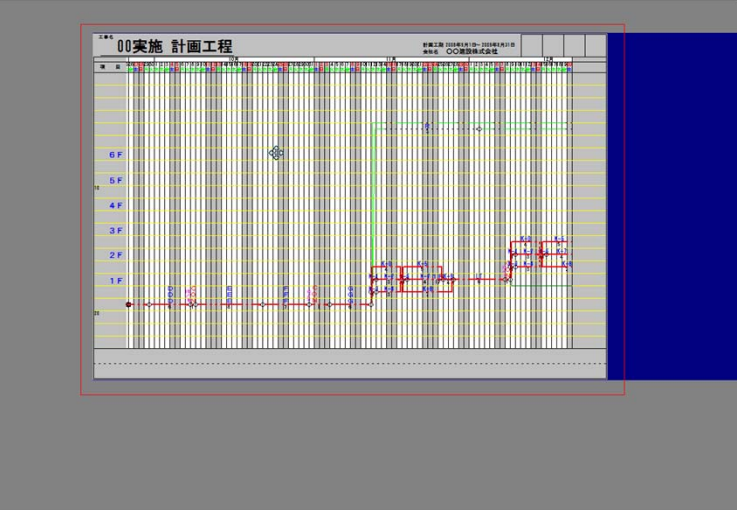

# 【全体領域の拡張】

[ファイル]ー[印刷編集]ー[全体領域] ドラッグ

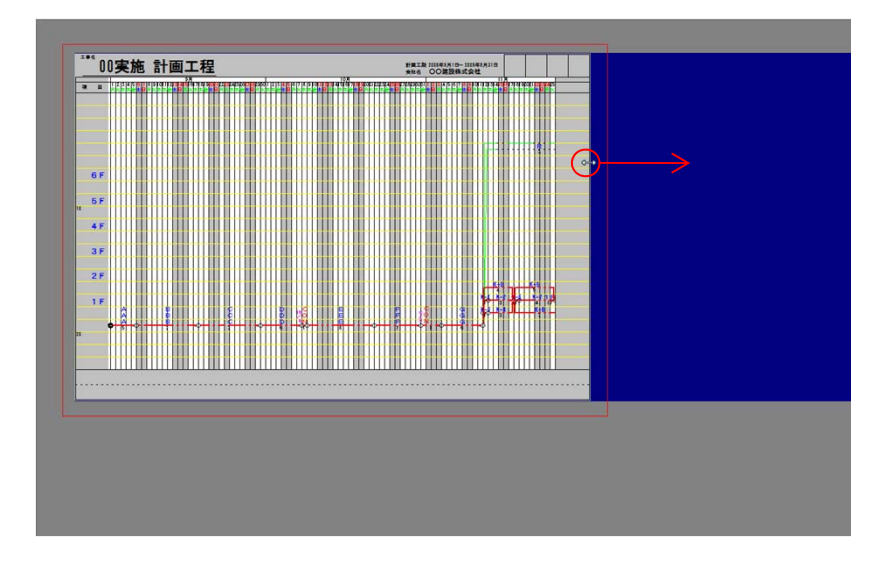

#### 「全体領域」「矢線領域」が同時に拡張します

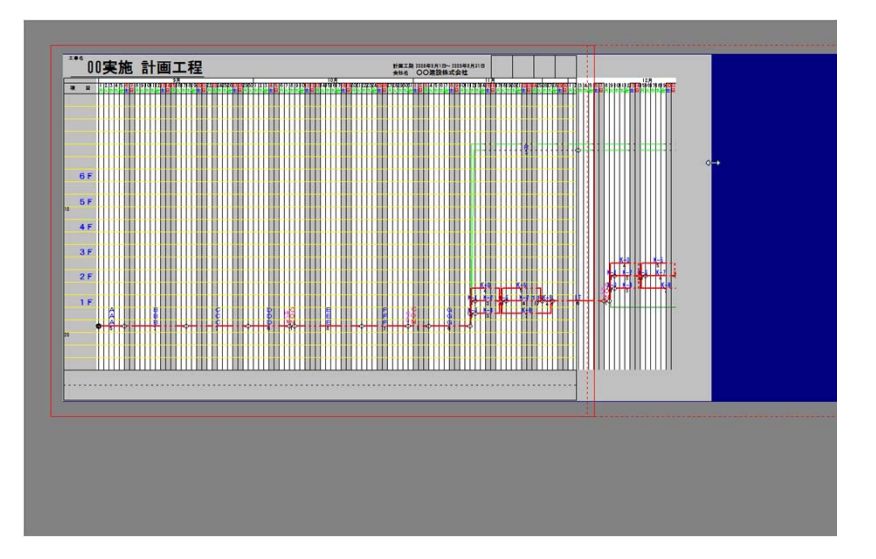

### ドラッグ+「Ctrl」キー

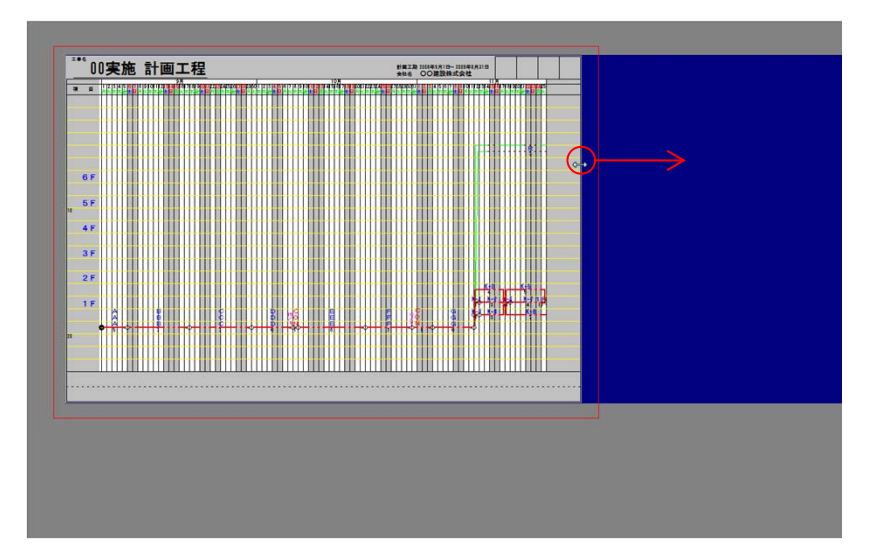

### 「全体領域」のみ拡張します

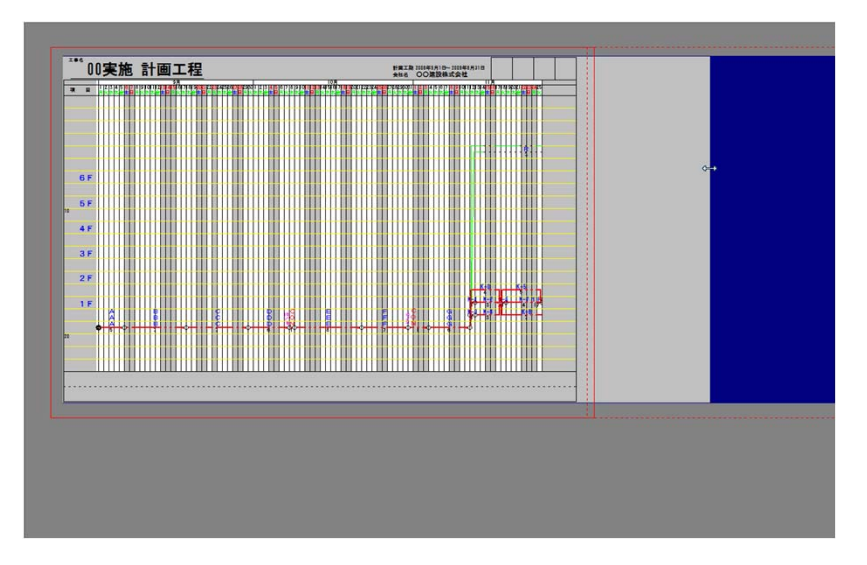

# 【全体領域の移動】

[ファイル]ー[印刷編集]ー[全体領域] ドラッグ

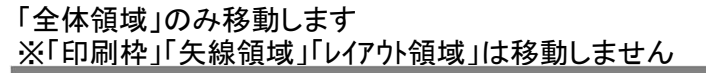

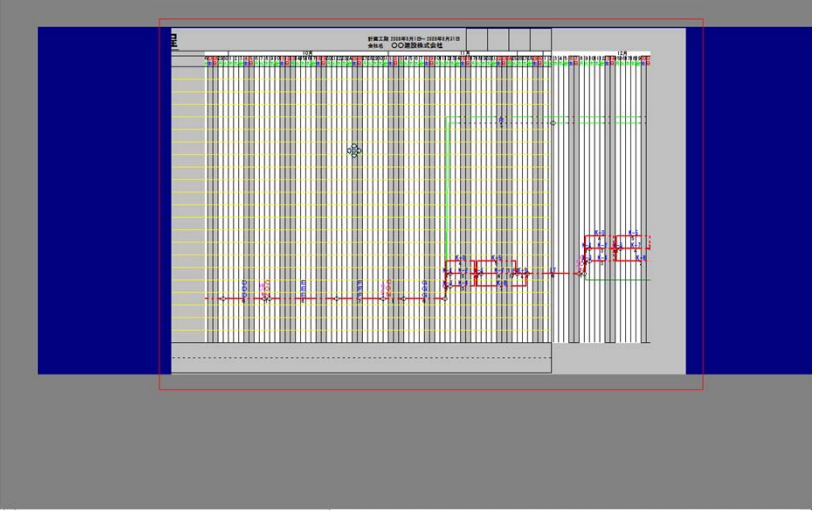

# ドラッグ + 「Ctrl」キー

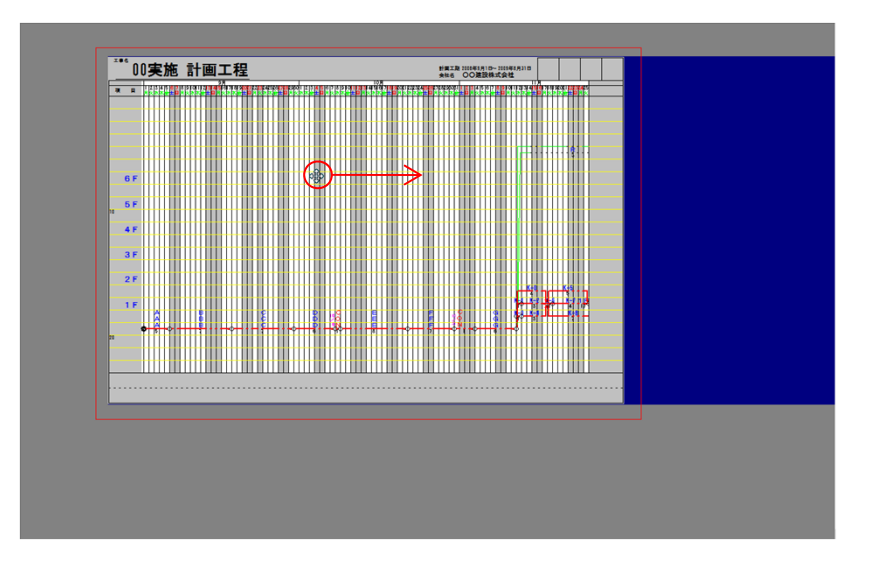

### 「全体領域」「印刷枠」が同時に移動します ※「矢線領域」「レイアウト領域」は移動しません

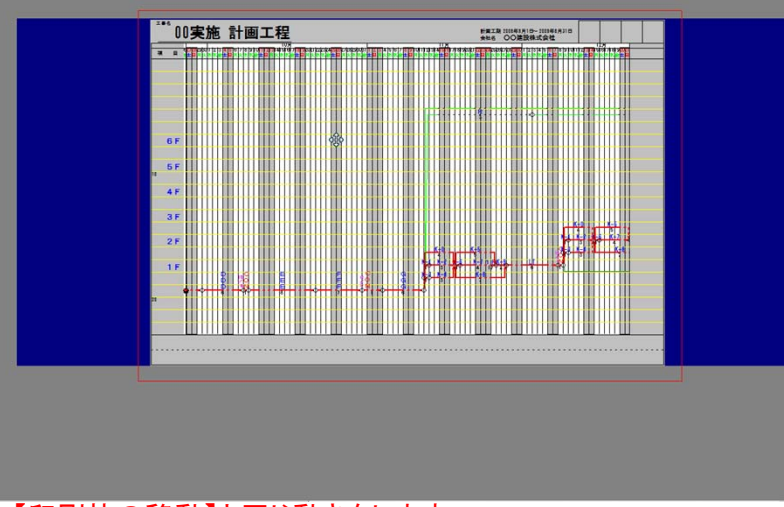

★【印刷枠の移動】と同じ動きをします

# 【矢線領域の拡張(収縮)】

[ファイル]ー[印刷編集]ー[矢線領域] ドラッグ

| *** 00実施 計画工程 |                    |
|---------------|--------------------|
|               |                    |
|               |                    |
|               |                    |
| 5F            |                    |
| 4F            |                    |
| 3F            |                    |
| 1F A B C D    |                    |
|               | ┿╬╾┊╬╾╺┯╾┇┯╤╣╺┯╝╶┛ |
|               |                    |
|               |                    |
|               |                    |
|               |                    |
|               |                    |
|               |                    |

#### 「矢線領域」が移動しながら収縮します

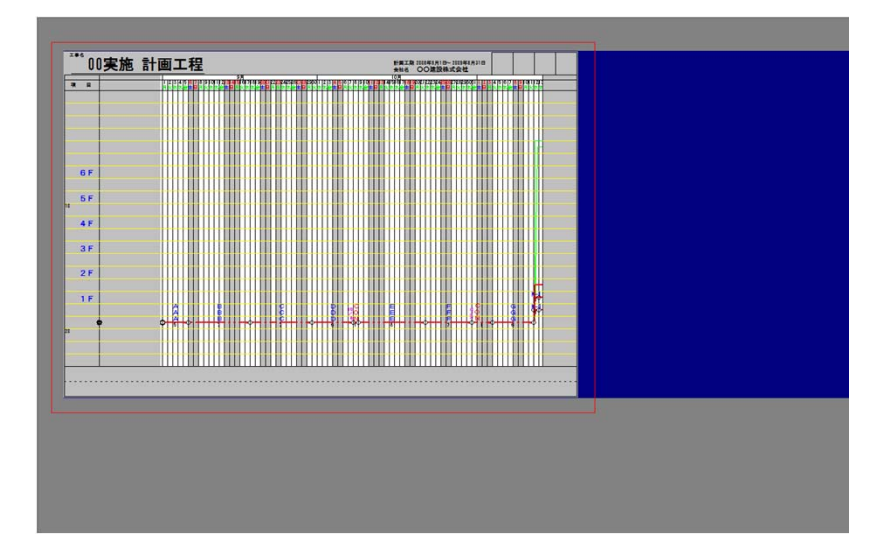

### ドラッグ + 「Ctrl」キー

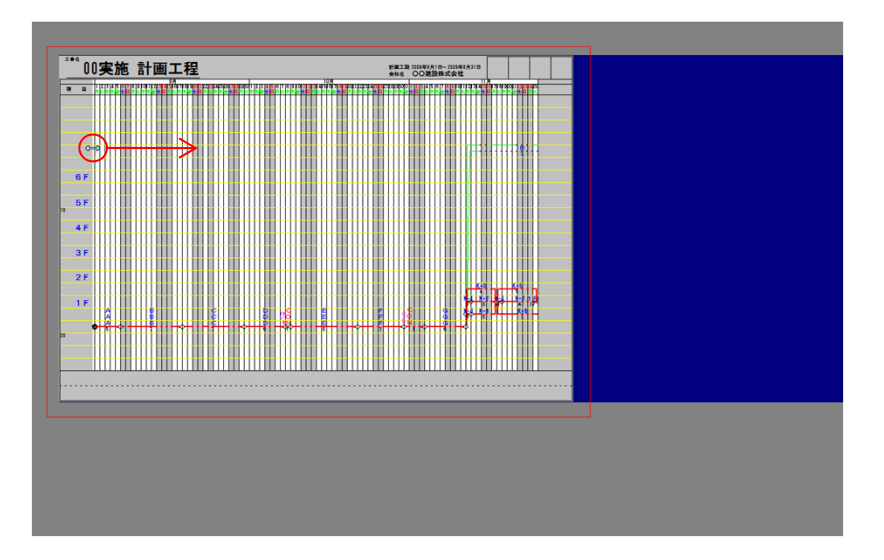

### 「矢線領域」が移動せずに収縮します

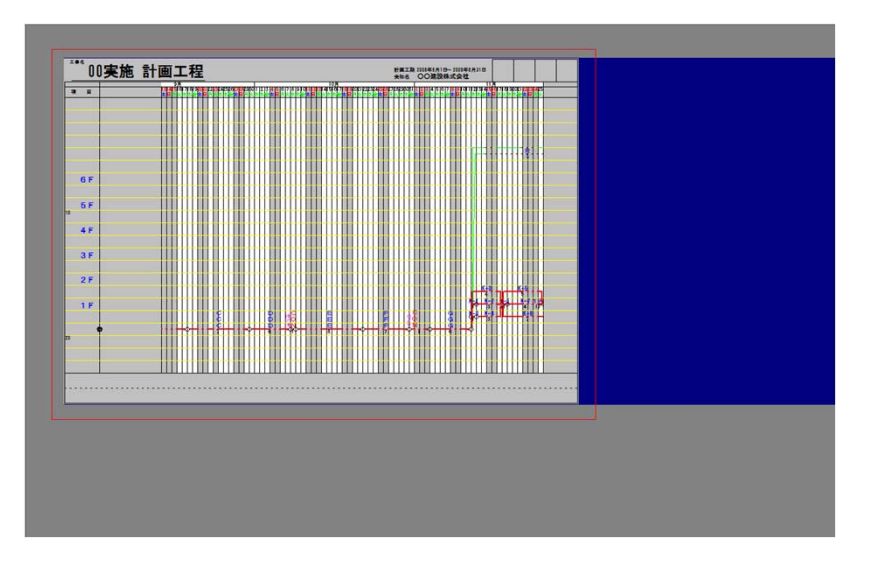

### 【矢線領域の移動】

※この操作では水平固定されないのでドラッグの時「Shift」キーを同時に押して操作します

[ファイル]ー[印刷編集]ー[矢線領域] ドラッグ

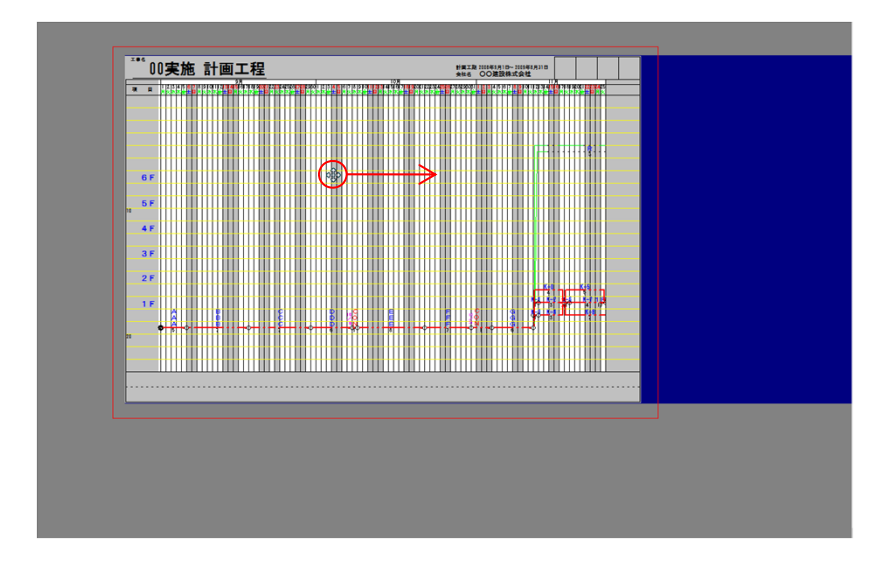

「矢線領域」「全体領域」が移動します ※「印刷枠」「レイアウト領域」は移動しません

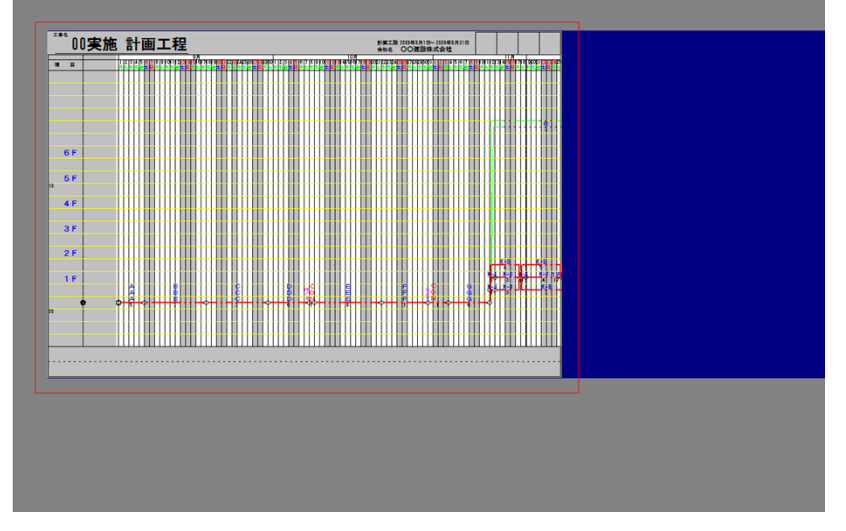

# ドラッグ + 「Ctrl」キー

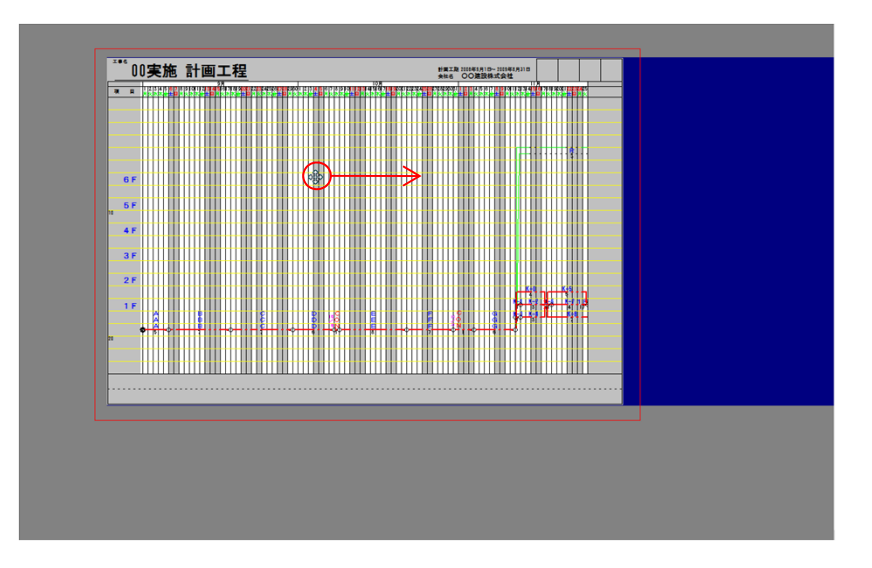

### 「全体領域」のみ移動します ※「矢線領域」「印刷枠」「レイアウト領域」は移動しません

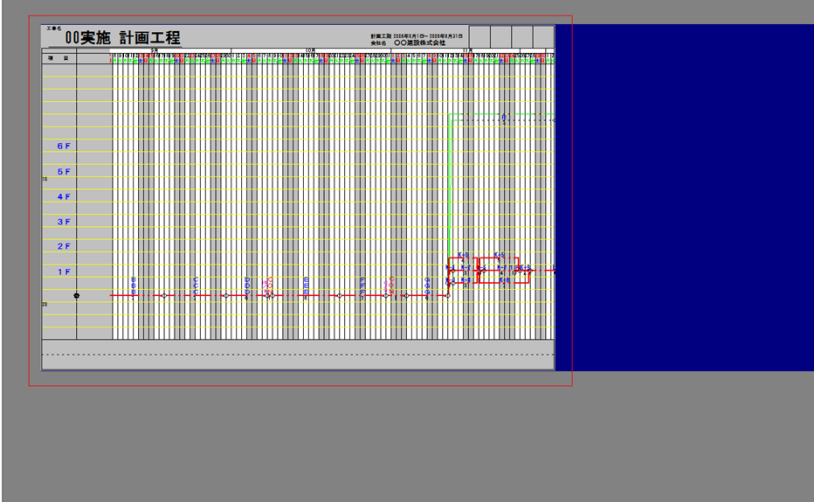

# 【印刷枠の移動】

[ファイル]ー[印刷編集]ー[印刷枠移動] ドラッグ

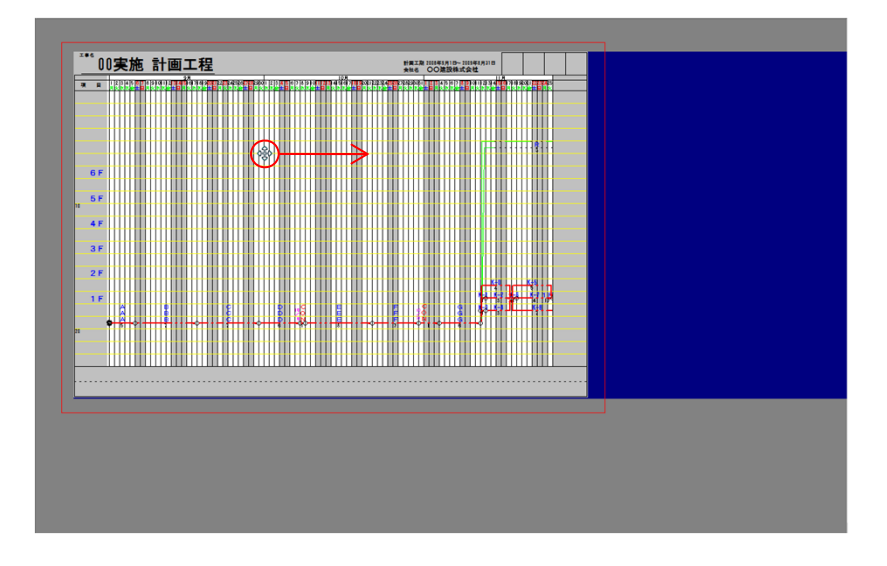

「全体領域」「印刷枠」が移動します ★全体工程表を週間工程表として表示したい時などに利用します

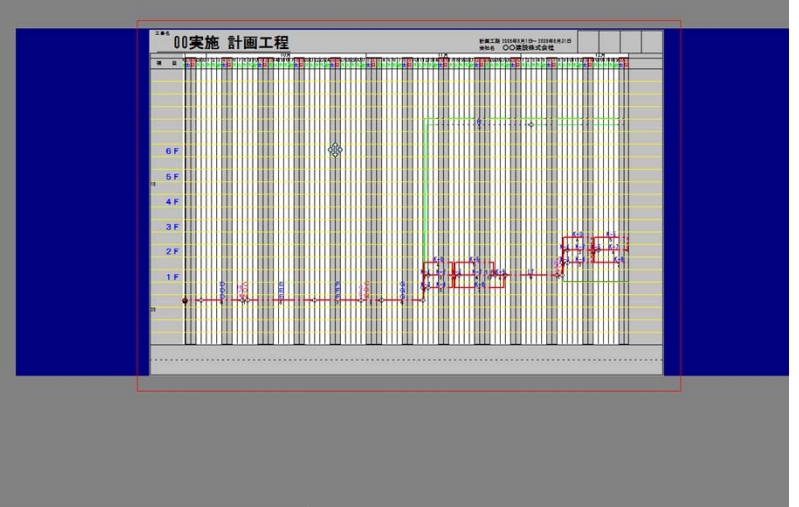